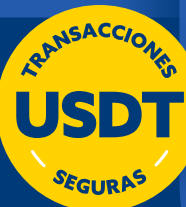

# Realiza la Compra de USDT a través de la Banca Digital e-BISA+

Banco BISA te permite realizar la "Compra de USDT" a través de la Banca Digital e-BISA+ y e-BISA Móvil+, con los siguientes pasos:

#### Paso 1

Ingresa a e-BISA+ a través del botón que se encuentra en la página web www.bisa.com o de manera directa ingresando a la siguiente dirección

ebisaplus.bisa.com

o través de la app e-BISA Móvil+.

Posteriormente ingresa tus credenciales de seguridad.

#### Paso 2

En el menú elige la opción **"Transferir"** y selecciona **"Entre cuentas propias".** 

## Paso 3

- Selecciona una cuenta en Bolivianos como cuenta origen y de la cual se hará el débito para la compra de USDT´s. Recuerda que solo podrás seleccionar cuenta en moneda Bolivianos.
- Selecciona en el campo de cuenta destino, tu "CriptoBISA".
- Ingresa el monto a transferir en USDT's o Bolivianos.
- Una vez completados los datos, presiona en el botón "Continuar".

Los USDTs comprados aparecerán en el e-BISA+ o e-BISA móvil+ como saldo contable hasta que se confirme la solicitud y estarán disponibles en un plazo máximo de 24 horas, para que puedas transaccionar con ellos, el Banco te enviará un correo electrónico confirmando su disponibilidad.

## Paso 4

Verifica toda la información de la compra de tus USDT's como ser:

- Cuenta Origen
- Monto a acreditar
- Cuenta Destino
- Precio de USDT

Si todo esta correcto presiona en el botón "Confirmar"

Paso 5

**¡Listo!** Tu solicitud de compra ha sido procesada y puedes descargar tu comprobante.

## Importante:

- Verifica el tarifario para cotizar la compra de USDT.
- Ingresa a https://www.bisa.com/criptobisa-usdt para verificar los horarios y límites establecidos para la compra de USDT.
- La transacción se confirmará por correo electrónico en un plazo máximo de 24 horas o al siguiente día hábil posterior al registro de tu solicitud.

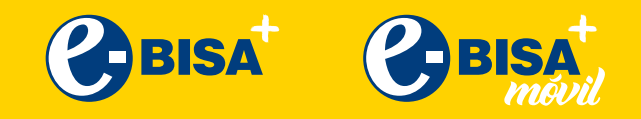

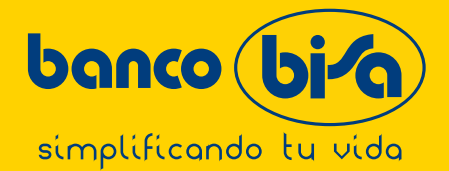